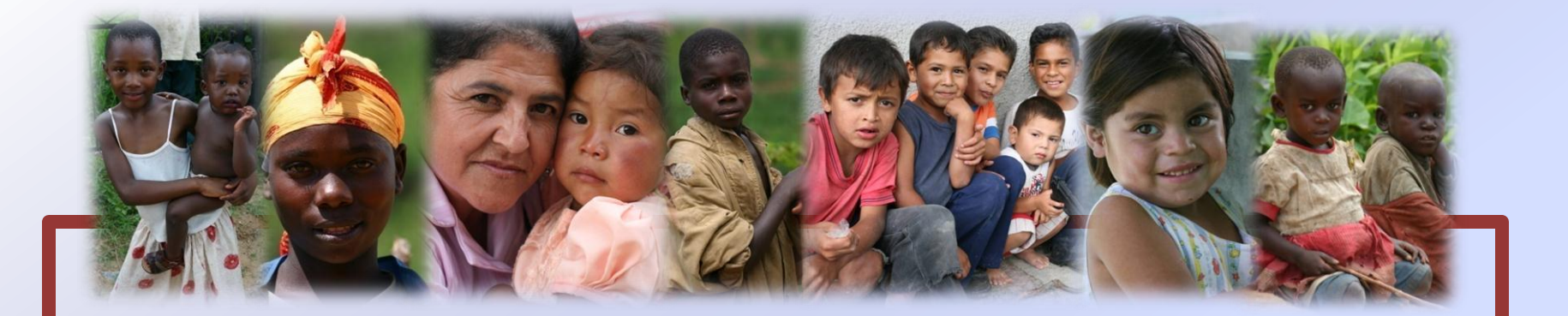

## MODULE 7: Using WHO Anthro Plus Computer Program

- Introduction to WHO Anthro Plus
- Basic community monitoring concepts for outreach teams

Copyright 2010 MAMA Project, Inc.

Revised 2013

This material is intended solely for non-commercial, not-for-profit use. Any commercial or for-profit use of this material is prohibited.

Notice: MAMA Project does not warrant that any medical diagnosis procedure or medical treatment set forth in these materials is the most current or desirable course of treatment. Any user is encouraged to check the accuracy of any medical diagnosis procedure or medical treatment against currently accepted courses of treatment.

Child Survival Programs for Sahel region and Haiti are in collaboration with University of Maryland Dental School.

For questions or information, please contact: MAMA Project, Inc. 2781A Geryville Pike, Pennsburg, PA, USA 18073

#### What is WHO Anthro Plus?

- WHO Anthro Plus is a computer program created by the World Health Organization (WHO) that compares height/weight/length data for children age 0-19 years to the WHO child growth standards.
- The "nutritional survey" program of WHO Anthro Plus allows for input of large amounts of data that is ideal for analyzing large numbers of children.

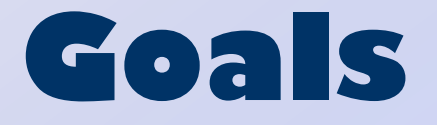

- To use WHO Anthro Plus to demonstrate if a program is effective in improving the health of communities as indicated by the growth of children
- To obtain publishable data that demonstrates the impact of MAMA Project

### Indicators of Community Health

- Community Health Indicator #1: Growth of Children
- Community Health Indicator #2: Anemia
  - Anemia can be detected by testing hemoglobin with a simple finger prick, measurement is simple and cost effective.
  - Parasites, malaria, and malnutrition all cause anemia; therefore, a decrease in the prevalence of anemia signifies an increase in the health of a community.

### How does MAMA monitor program impact?

- Every member of the community will be offered the same treatment.
- No new interventions are being tested, rather the results of simultaneous application of multiple proven child survival strategies are being constantly monitored and documented.
- Improvement is measured by comparing community data to the WHO standards and to their own baseline data over time.

# Why is documentation important?

- To inform the community of their situation and trends
- To show donors the impact of MAMA Project
- To generate more support and more funding opportunities for MAMA project
- To inform policy makers of program impact on community health for consideration of implementation on a larger scale

#### Downloading WHO Anthro Plus

- WHO Anthro Plus can be downloaded for free from the following website: <u>http://www.who.int/growthref/t</u> ools/en/
- Instruction manuals can also be downloaded.

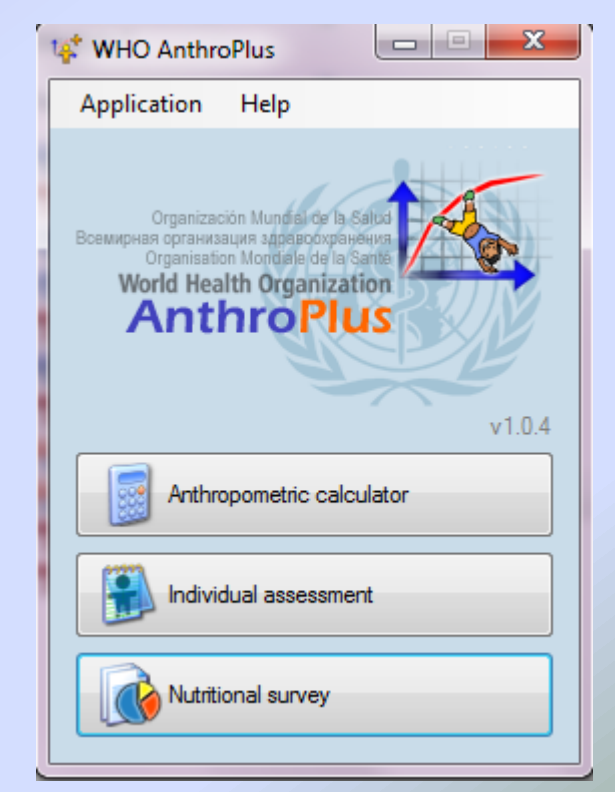

#### Downloading WHO Anthro Plus

- In order to change the language to something other than English: Open the program, click on "Application," then "Setting," change the language and restart the program
- Language choices: English, French, Spanish, and Russian
- Persons assigned to data input and management must become familiar with this program

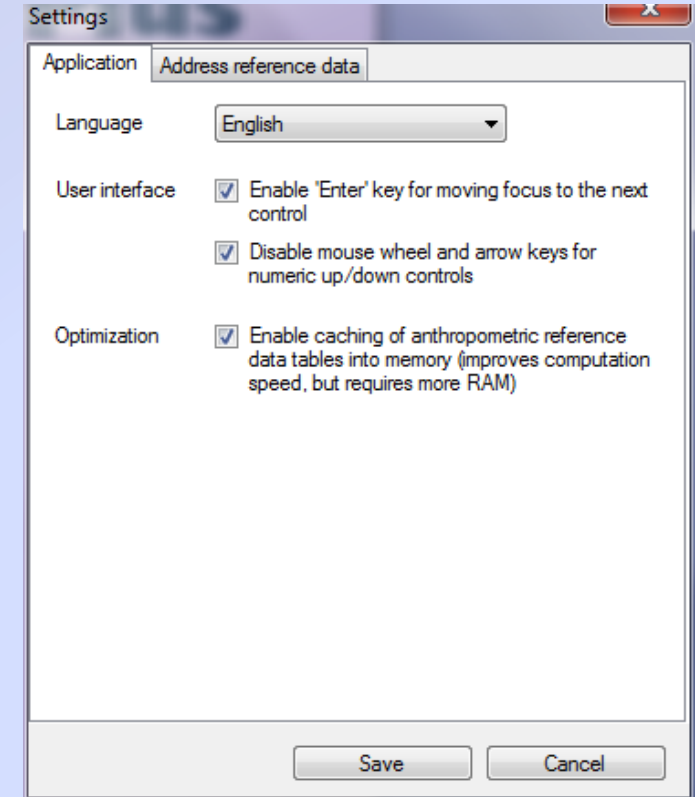

## **Anthro Plus**

To begin, open WHO Anthro Plus and click on the Nutritional Survey Application.

| 💖 WHO AnthroPlus                                                                                                    |
|----------------------------------------------------------------------------------------------------|
| Application Help                                                                                                    |
| Organización Muncial de la Salud<br>Всемирная организация здравоохранения<br>Organisation Mondiale de la Santa<br>World Health Organization<br>AnthroPlus |
| Anthropometric calculator                                                                                                    |
| Individual assessment                                                                                                    |
| Nutritional survey                                                                                                    |

### **Nutritional Survey**

Nutritional survey Help Nutritional survey Current survey Surveys Create a new 90 Manage additional data 🛛 📰 🚮 el caliche, santa rita 18-mayo-09 survey by Sample survey Data entry Results clicking on 🗇 🖂 🔀 🛛 🖓 [# records] Survey date Cluster Team ID Household Sex Date of birth Age (d) Age (m) Weight (k the "Nutritional Survey" menu. OR Choose an existing survey from Weight-for-age NA NA the left and Length-for-age NA NA NA NA BMI-for-age. click on the 25 75 Select all Deselect All open folder

## Adding a Child

Add a new child by clicking on the green "plus" in the upper left corner.

| Survey   | <b>/: Cangrejal</b> e | es,Santa Ri    | ita,Yoro 2 | 7-Febr | ero-09    |             |               |             |           |          |
|----------|-----------------------|----------------|------------|--------|-----------|-------------|---------------|-------------|-----------|----------|
| 6        | 🌽 Manag               | e additional ( | data 📄 💼   | 2 🚮    | <b>2</b>  |             |               |             |           |          |
| Name     | Can                   | grejales,Santa | Rita, Yorc | Notes  | 3         |             |               |             |           |          |
| Data en  | try Results           |                |            |        |           |             |               |             |           |          |
|          |                       | record(s)      |            |        |           |             |               |             |           |          |
|          | Survey date           | Cluster        | Team       | ID     | Household | Sev         | Date of birth | Age (d)     | Age (m)   | Weight 🔺 |
| <b>F</b> | 2/27/2009             | 1              | 1          | 5      | 5         | Female      | 8/6/2006      | 936         | 30.75     | 15.40    |
|          | 2/27/2009             | 1              | 1          | 6      | 6         | Female      | 2/15/2007     | 743         | 24.41     | 14.80 ≡  |
|          | 2/27/2009             | 1              | 1          | 7      | 7         | Male        | 5/30/2008     | 273         | 8.97      | 8.70     |
|          | 2/27/2009             | 1              | 1          | 8      | 8         | Female      | 10/23/2004    | 1588        | 52.17     | 18.70    |
|          | 2/27/2009             | 1              | 1          | 9      | 9         | Female      | 1/21/2002     | 2594        | 85.22     | 21.10    |
|          | 2/27/2009             | 1              | 1          | 10     | 10        | Male        | 1/27/1996     | 4780        | 157.04    | 41.50    |
|          | 2/27/2009             | 1              | 1          | 11     | 11        | Male        | 2/3/1999      | 3677        | 120.80    | 36.80    |
|          | 2/27/2009             | 1              | 1          | 12     | 12        | Male        | 4/18/1995     | 5064        | 166.37    | 57.60    |
|          | 2/27/2009             | 1              | 1          | 13     | 13        | Female      | 12/25/1999    | 3352        | 110.13    | 30.00    |
|          | 2/27/2009             | 1              | 1          | 14     | 14        | Female      | 4/29/2005     | 1400        | 46.00     | 14.50    |
|          | 2/27/2009             | 1              | 1          | 15     | 15        | Male        | 8/26/2007     | 551         | 18.10     | 11.40 👻  |
| •        | 11                    | _              |            |        |           |             |               |             |           | 4        |
| W.       | right for baight      | Perce          | ntile      | Z-S    |           | LIC for sea | Pe            | rcentile    | Z-SCO     | e 🖉      |
| vve      | eigni.toitieigni      |                |            | 3.3 2. | 30        | nchonage    | 1             |             | NA NA     |          |
| We       | eight-for-age         |                | 9          | 1.8 1. | 39 🏾 🎾    | MUAC-for-a  | age           | 0           | 97.1 1.90 | $\sim$   |
| He       | ight-for-age          | -0             |            | 7.0 -1 | .47 🏀     | TSF-for-age | e ,           | 0           | NA NA     |          |
| BN       | Nfor-age              | 1 · · ·        |            | MA 3   | 23 🧖      | SSEforad    | , ,           | ř. , ,<br>n | ΝΔ ΝΔ     |          |
| 514      | in torage             | 1 1 1          |            |        |           | 00110149    |               |             |           |          |
|          |                       | 0 25 50        | 75 100     |        |           |             | 0 25          | 50 75 10    | 0         |          |

| Boqueta, Zacaypa, | , SB - Munoz, Franesco                                                                                                    |                                  |                                   | 23       |
|-------------------|----------------------------------------------------------------------------------------------------|----------------------------------|-----------------------------------|----------|
|                   |                                                                                                    |                                  |                                   |          |
| Date of visit     | 8/25/2010                                                                                                    | Age (m)                          |                                   |          |
| Cluster           |                                                                                                    | Weighting factor                 | 1.00000000(                       |          |
| ID                | 3                                                                                                    | Last name                        | Munoz                             | 5        |
| Household         | 3                                                                                                    | Sex                              | 🔘 Female 🛛 💿 Male                 |          |
| Date of birth     | 6/26/1994 Internet of the second second seco | Weight (kg)<br>Length/height (cr | m) 51.00 💭 BMI<br>20.4            | itanding |
| Age: 16yr 1mo (   | 193mo)                                                                                                    | Oedema                           | <ul> <li>No</li> <li>Y</li> </ul> | /es      |
| Notes             |                                                                                                    |                                  |                                   |          |
| Additional data   |                                                                                                    |                                  |                                   |          |
|                   |                                                                                                    |                                  |                                   |          |
|                   |                                                                                                    |                                  |                                   |          |
|                   |                                                                                                    |                                  |                                   |          |
|                   |                                                                                                    |                                  | Save Cance                        |          |

For each child, complete the information screen:

- I. Enter today's date
- 2. Enter your assigned team number
- 3. Enter the child's first and last name
- 4. Choose the sex of the child
- ID Number and Household Number are automatically assigned – If you want to assign them, you need to change in the program options menu.
- 6. Enter the birthdate of the childthis will be in mm/dd/yy format

-If the birthdate is unknown, click the approx. date or unknown box

| Boqueta, Zacaypa, SB - Mu              | noz, Franesco     |                                                    |                                                      | 23     |
|----------------------------------------|-------------------|----------------------------------------------------|------------------------------------------------------|--------|
|                                        |                   |                                                    |                                                      |        |
| Date of visit 8/25                     | j∕2010 <b>□</b> ▼ | Age (m)                                            |                                                      |        |
| Cluster<br>Team<br>ID 3<br>Household 3 |                   | Weighting factor<br>First name<br>Last name<br>Sex | 1.00000000()<br>Franesco<br>Munoz<br>O Female O Male |        |
| Date of birth 6/26/1<br>Appro          | 994 🔍 🔻           | Weight (kg)<br>Length/height (c<br>Measured        | em) 51.00 💭 BMI<br>158.20 🐑 20.4                     | anding |
| Age: 16yr 1mo (193mo)                  |                   | Oedema                                             | 🖲 No 💿 Ye                                            | s      |
| Notes                                  |                   |                                                    |                                                      |        |
| Additional data                        |                   |                                                    |                                                      |        |
|                                        |                   |                                                    | Save Cancel                                          |        |

7. Enter the weight in kg

9. Enter the height in cm/mm

10. If a child is measured laying down, click the "recumbent" circle (If child is over 5 yrs, you won't need to click on the circle.)

II. Test the child for oedema and click the appropriate circle.

12. Click Save and the window will close.

### **Check Z-scores**

- WHO Anthro Plus compares entered data to WHO Child Growth Standards by calculating Zscores.
- A Z-score is a number that indicates how many standard deviations a data point is from the average (average=WHO standards).
- A negative z-score indicates that a child's data falls below the average; a positive z-score indicates that the data is above the average.
- The smaller a z-score, the closer the data is to the standard.

| 🔥 Nutritional survey           |                        | - 53           |              |         |       | 2         |        |               |         |          |          |  |
|--------------------------------|------------------------|----------------|--------------|---------|-------|-----------|--------|---------------|---------|----------|----------|--|
| Nutritional survey Current sur | vey H                  | elp            |              |         |       |           |        |               |         |          |          |  |
| Surveys                        | Surve                  | y: Boqueta, Za | ncaypa, Sl   | 9       |       |           |        |               |         |          |          |  |
| 🖶 🗁 🗙 🖬 🕠                      | 8                      | 🌽 Manage       | additional d | ata 🛛 🛅 | a) 🚮  |           |        |               |         |          |          |  |
| Boqueta, Zacaypa, SB           | Name                   | Boque          | ta, Zacaypa, | SB      | Notes |           |        |               |         |          |          |  |
|                                | Data er                | ntry Results   |              |         |       |           |        |               |         |          |          |  |
|                                | 📲 🔁 🗙 🛛 🔽 58 record(s) |                |              |         |       |           |        |               |         |          |          |  |
|                                |                        | Survey date    | Cluster      | Team    | ID    | Household | Sex    | Date of birth | Age (d) | Age (m)  | Weight 🔺 |  |
|                                |                        | 8/25/2010      |              |         | 1     | 1         | Female | 9/9/2008      | 715     | 23.49    | 10.60    |  |
|                                |                        | 8/25/2010      |              |         | 2     | 2         | Male   | 10/30/2009    | 299     | 9.82     | 8.10     |  |
|                                | •                      | 8/25/2010      |              |         |       |           | Male   | 6/26/1994     | 5904    | 193.97   | 51.00    |  |
|                                |                        | 8/25/2010      |              |         | 4     | 4         | Male   | 2/9/1997      | 4945    | 162.46   | 44.90    |  |
|                                |                        | 8/25/2010      |              |         | 5     | 5         | Male   | 9/21/1997     | 4721    | 155.10   | 34.50    |  |
|                                |                        | 8/25/2010      |              |         | 6     | 6         | Male   | 5/15/1998     | 4485    | 147.35   | 29.80    |  |
|                                |                        | 8/25/2010      |              |         | 7     | 7         | Female | 7/9/1999      | 4065    | 133.55   | 38.20    |  |
|                                |                        | 8/25/2010      |              |         | 8     | 8         | Male   | 9/3/2000      | 3643    | 119.69   | 26.90    |  |
|                                |                        | 8/25/2010      |              |         | 9     | 9         | Female | 2/14/1996     | 5306    | 174.32   | 42.50    |  |
|                                |                        | 8/25/2010      |              |         | 10    | 10        | Male   | 11/20/1998    | 4296    | 141.14   | 30.70    |  |
|                                |                        | 8/25/2010      |              |         | 11    | 11        | Male   | 7/12/2006     | 1505    | 49.45    | 13.70    |  |
|                                |                        | 8/25/2010      |              |         | 12    | 12        | Female | 6/29/2006     | 1518    | 49.87    | 15.50 -  |  |
|                                | •                      |                |              | 11      |       |           |        |               |         |          |          |  |
|                                |                        |                |              |         |       | Percentil | e      |               | Z       | score    |          |  |
|                                |                        | Wei            | ght-for-age  | ,       | 1     | Q         |        |               | NA I    | NA 💋     |          |  |
|                                |                        | Hei            | ght-for-age  | -0      |       |           |        |               | 2.5     | 1.96 💋 💋 |          |  |
|                                |                        |                | MI for and   | 1       |       |           |        |               | - 464 - | 0.09     |          |  |
|                                |                        |                | minorage     |         |       | Ο,        |        |               | 40.4    |          |          |  |
| Select all Deselect All        |                        |                |              | 0       | 25    | 50        |        | 75            | 100     |          |          |  |

When the window closes, you will go back to the main screen of all of the data you've been entering.

 Check the data on the bottom of the page.

 Weight for Age is only calculated for children up to 10 years old.

Check to see if Zscores/malnutrition levels are same with other people taking height/weight data.

| Nutritional survey Curren             | t survey H | lelp           |               |                              |       |           |        |               |         |          |          | Coding th   |
|---------------------------------------|------------|----------------|---------------|------------------------------|-------|-----------|--------|---------------|---------|----------|----------|-------------|
|                                       | Surve      | ey: Boqueta, Z | acaypa, SI    | <b>3</b><br>ata   <b>1</b> 3 | 8 8   |           |        |               |         |          |          |             |
| Boqueta, Zacaypa, SB<br>Sample survey | Name       | Boque          | eta, Zacaypa, | SB                           | Note: | 5         |        |               |         |          |          | Anthro Pl   |
|                                       | Data e     | entry Results  |               |                              |       |           |        |               |         |          |          |             |
|                                       |            | 🔁 🗙 📝 58 r     | ecord(s)      |                              |       |           |        |               |         |          |          | Uses:       |
|                                       |            | Survey date    | Cluster       | Team                         | ID    | Household | Sex    | Date of birth | Age (d) | Age (m)  | Weight 🔺 |             |
|                                       |            | 8/25/2010      |               |                              | 1     | 1         | Female | 9/9/2008      | 715     | 23.49    | 10.60    | Colorec     |
|                                       |            | 8/25/2010      |               |                              | 2     | 2         | Male   | 10/30/2009    | 299     | 9.82     | 8.10     |             |
|                                       |            | 8/25/2010      |               |                              | 3     | 3         | Male   | 6/26/1994     | 5904    | 193.97   | 51.00    | or Yellow   |
|                                       |            | 8/25/2010      |               |                              | 4     | 4         | Male   | 2/9/1997      | 4945    | 162.46   | 44.90    |             |
|                                       |            | 8/25/2010      |               |                              | 5     | 5         | Male   | 9/21/1997     | 4721    | 155.10   | 34.50    | Normal      |
|                                       |            | 8/25/2010      |               |                              | 6     | 6         | Male   | 5/15/1998     | 4485    | 147.35   | 29.80    | INUITIAI    |
|                                       |            | 8/25/2010      |               |                              | /     | /         | Female | //9/1999      | 4060    | 133.00   | 38.20    | Nutrition   |
|                                       |            | 8/25/2010      |               |                              | 0     | 0         | Female | 2/1//1996     | 5206    | 17/ 22   | 42.50    | INUUTUOT    |
|                                       |            | 8/25/2010      |               |                              | 10    | 10        | Male   | 11/20/1998    | 4296    | 1/4.52   | 30.70    | <u> </u>    |
|                                       |            | 8/25/2010      |               |                              | 11    | 11        | Male   | 7/12/2006     | 1505    | 49.45    | 13.70    | Colorec     |
|                                       |            | 8/25/2010      |               |                              | 12    | 12        | Female | 6/29/2006     | 1518    | 49.87    | 15.50 -  |             |
|                                       | <          |                |               | "                            |       |           |        |               |         |          | P.       | Moderate    |
|                                       |            |                |               |                              |       | Percenti  | ile    |               | z÷      | score    |          |             |
|                                       |            | We             | ight-for-age  | 1                            |       |           |        | 1             | NA I    | NA 💋     |          | Malnutriti  |
|                                       |            | He             | ight-for-age  | -0                           |       |           |        |               | 2.5     | 1.96 💋 🌽 |          | i iainuu iu |
|                                       |            |                | BMI-for-age   | -                            |       | '         |        |               | 46.4    | 0.09 🎉   |          |             |
|                                       |            |                |               |                              |       | · · ·     |        |               | 1       |          |          | Levels      |

\*Note: At MAMA, we are only concerned about the negative Z-scores. If the person is severely obese, they will also be marked with a black box, but they don't get the same treatment as a severely malnourished child.

nthro Plus ses: **Colored Green** r Yellow ormal utrition Levels Colored Red – oderate alnutrition evels Colored Black

– Severe Malnutrition Levels

| urveys                                | Survey  | y: Boqueta, Zaca | ypa, SB       |           |             |       |       |        |         |           |   |           |
|---------------------------------------|---------|------------------|---------------|-----------|-------------|-------|-------|--------|---------|-----------|---|-----------|
| i 🗁 🗙 🖬 🔲                             | 6 0     | 🌽 🛛 Manage add   | litional data | li 🖻 🗿    |             |       |       |        |         |           |   | the right |
| Boqueta, Zacaypa, SB<br>Sample survev | Name    | Boqueta, 2       | Zacaypa, SB   | Notes     |             |       |       |        |         |           |   |           |
|                                       | Data en | ntry Results     |               |           |             |       |       |        |         |           |   | check to  |
|                                       |         | 🕽 🗙 🛛 🔽 58 recor | d(s)          |           |             |       |       |        |         |           |   |           |
|                                       |         | Weight (kg)      | Oedema        | Recumbent | Height (cm) | WAZ   | HAZ   | BAZ    | Flag    | Wt.factor | - | vou have  |
|                                       |         | 29.30            | No            | No        | 132.30      | 0.05  | -0.33 | 0.33   |         | 1         |   |           |
|                                       |         | 9.10             | No            | Yes       | 70.00       | -0.18 | -1.69 | 1.09   |         | 1         |   | on the re |
|                                       |         | 8.80             | No            | Yes       | 70.00       | -0.49 | -1.69 | 0.68   |         | 1         |   |           |
|                                       |         | 18.10            | No            | No        | 104.50      | -0.60 | -1.87 | 0.93   |         | 1         |   | too       |
|                                       | •       | 18.40            | No            | No        | 144.60      | -2.83 | 2.07  | -6.16  | BAZ     |           |   | 100.      |
|                                       |         | 11.00            | No            | No        | 83.50       | -1.28 | -2.20 | 0.20   |         | 1         | E |           |
|                                       |         | 13.70            | No            | No        | 95.60       | -1.90 | -2.72 | -0.19  |         | 1         |   |           |
|                                       |         | 32.40            | No            | No        | 135.50      |       | -1.32 | 0.21   |         | 1         |   |           |
|                                       |         | 9.00             | No            | No        | 74.00       | -2.53 | -4.28 | 0.61   |         | 1         |   |           |
|                                       |         | 24.00            | No            | No        | 122.00      | 0.79  | 0.77  | 0.48   |         | 1         |   |           |
|                                       |         | 14.40            | No            | No        | 97.00       | -0.48 | -0.81 | 0.01   |         | 1         |   |           |
|                                       |         | 13.40            | No            | No        | 91.00       | -1.35 | -2.61 | 0.62   |         | 1         | - |           |
|                                       |         |                  |               |           |             |       |       |        |         |           |   |           |
|                                       |         |                  |               |           | Percentile  |       |       |        | z-score | 172       |   |           |
|                                       |         | Vveight-         | for-age       |           |             |       |       | 0.2    | -2.83   |           |   |           |
|                                       |         | Height           | for-age       |           |             |       |       | - 98.1 | 2.07    | 6         |   |           |
|                                       |         | BMI              | for-age       |           |             |       |       | NA     | -6.16   | 6         |   |           |
|                                       |         |                  |               | 2F        | 50          | 75    |       | 100    |         |           |   |           |
| Select all Deselect                   | t All   |                  | 0             | 20        | 50          | 75    |       | 100    |         |           |   |           |

croll to to see if a flag ecord,

This record has a flag on the BAZ (BMI-for-age). Check record to make sure that your data you input for weight and height is correct. -- Notice the -6 zscore, too.

| Boqueta, Zacaypa | a, SB - Ramos, Xiomara                            |                                   | <u> </u>                    |
|------------------|---------------------------------------------------|-----------------------------------|-----------------------------|
| 6                |                                                   |                                   |                             |
| Date of visit    | 8/26/2010                                         | Age (m)                           | ×                           |
| Cluster          |                                                   | Weighting factor 1.000            | )00000(                     |
| Team             |                                                   | First name Xioma                  | ara                         |
| ID               | 27                                                | Last name Ramo                    | 08                          |
| Household        | 27                                                | Sex 💿 Fe                          | emale 🔘 Male                |
| Date of birth    | 9/24/2001<br>■ Approximate date<br>■ Unknown date | Weight (kg)<br>Length/height (cm) | 18.40 - BMI<br>144.60 - 8.8 |
| Age: 8yr 11mo    | (107mo)                                           | Oedema (                          | No O Yes                    |
| Notes            |                                                   | -                                 |                             |
| Additional data  |                                                   |                                   |                             |
|                  |                                                   |                                   |                             |
|                  |                                                   |                                   |                             |
|                  |                                                   |                                   |                             |
|                  |                                                   | Save                              | Cancel                      |

Double click on entry and child's entry will open again. It looks like the weight was probably misentered here and is causing the flag. Change the result so that the results are accurate.

| Nutritional survey            |                    |               |           |       | 2         |        | Same -        |         |         |           |
|-------------------------------|--------------------|---------------|-----------|-------|-----------|--------|---------------|---------|---------|-----------|
| Nutritional survey Current su | rvey Help          |               |           |       |           |        |               |         |         |           |
| Surveys                       | Survey: Boqueta, Z | 'acaypa, SE   | 3         |       |           |        |               |         |         |           |
| 📲 🗀 🗙 🖬 🗋                     | 🗟 🔕 🌽 Manage       | additional d  | ata 🛛 🚺 🧧 | 1 🚮   |           |        |               |         |         |           |
| Boqueta, Zacaypa, SB          | Name Boqu          | eta, Zacaypa, | SB        | Notes |           |        |               |         |         |           |
| Jampie survey                 | Data entry Results |               |           |       |           |        |               |         |         |           |
|                               |                    |               |           |       |           |        |               |         |         |           |
|                               |                    | ecora(s)      | Ŧ         | 10    |           | 0      | D. Chil       | A (D    |         | M - 1 - 4 |
|                               | 9/25/2010          | Cluster       | leam      | 1     | Household | Sex    | Date of birth | Age (d) | Age (m) | 10.60     |
|                               | 8/25/2010          |               |           | 2     | 2         | Mala   | 3/3/2000      | 200     | 23.43   | 0.10 E    |
|                               | 8/25/2010          |               |           | 2     | 2         | Male   | 6/20/2005     | 5904    | 102.07  | 51.00     |
|                               | 8/25/2010          |               |           | 4     | 4         | Male   | 2/9/1997      | 4945    | 162.46  | 44.90     |
|                               | 8/25/2010          | _             |           | 5     | 5         | Male   | 9/21/1997     | 4721    | 155.10  | 34.50     |
|                               | 8/25/2010          |               |           | 6     | 6         | Male   | 5/15/1998     | 4/21    | 147.35  | 29.80     |
|                               | 8/25/2010          |               |           | 7     | 7         | Female | 7/9/1999      | 4065    | 133.55  | 38.20     |
|                               | 8/25/2010          |               |           | 8     | 8         | Male   | 9/3/2000      | 3643    | 119.69  | 26.90     |
|                               | 8/25/2010          |               |           | 9     | 9         | Female | 2/14/1996     | 5306    | 174.32  | 42 50     |
|                               | 8/25/2010          |               |           | 10    | 10        | Male   | 11/20/1998    | 4296    | 141 14  | 30.70     |
|                               | 8/25/2010          |               |           | 11    | 11        | Male   | 7/12/2006     | 1505    | 49.45   | 13.70     |
|                               | 8/25/2010          |               |           | 12    | 12        | Female | 6/29/2006     | 1518    | 49.87   | 15.50 -   |
|                               | <                  | 1             | "         |       | 1.2       | Tomaio | 0/20/2000     | 1010    | 140.07  | 4         |
|                               |                    |               |           |       | Percentil | e      |               | z-      | core    |           |
|                               | We                 | eight-for-age | ,         |       |           |        |               | NA I    | NA 💋    |           |
|                               | He                 | aight-for-age |           |       |           |        |               | 2.5     | .96     |           |
|                               |                    |               | -         |       |           |        |               |         |         |           |
|                               |                    | BMI-for-age   | 1         |       |           |        |               | 46.4 -( | 1.09    |           |
| Select all Deselect All       |                    |               | 0         | 25    | 50        |        | 75            | 100     |         |           |

Once you have completed entering the information on the entire village, it is time to look at the graphs.

#### Graphing the Data

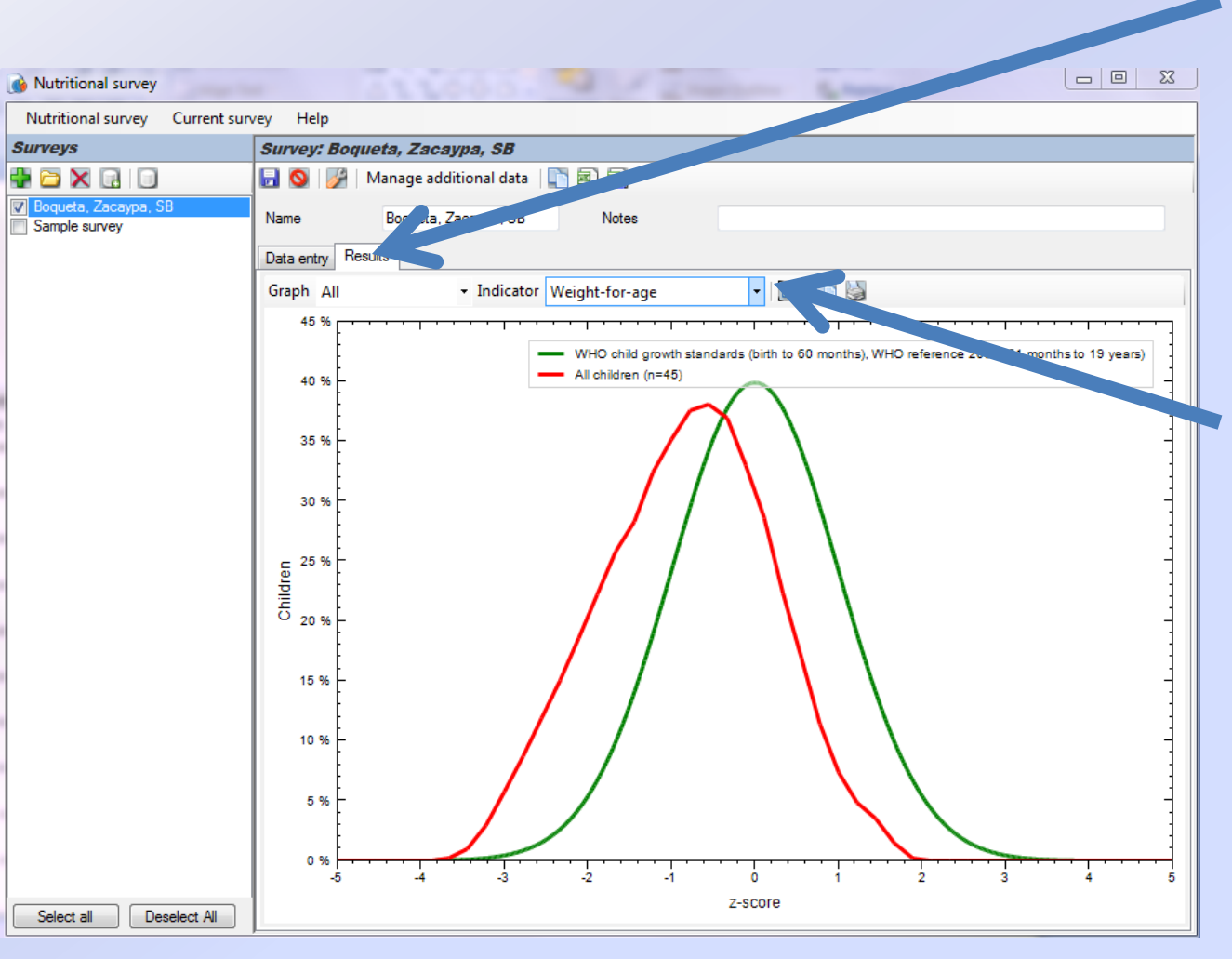

Clicking the results tab will generate a graph of the entered data: the green line represents WHO standards and the red line represents the entered data.

The drop-down box labeled "Indicator" allows you to choose which variable is being compared (ex.Weight-for-age).

These graphs can be printed and given to the community leader as a summary of children's health in the community.

## Length/Height for Age

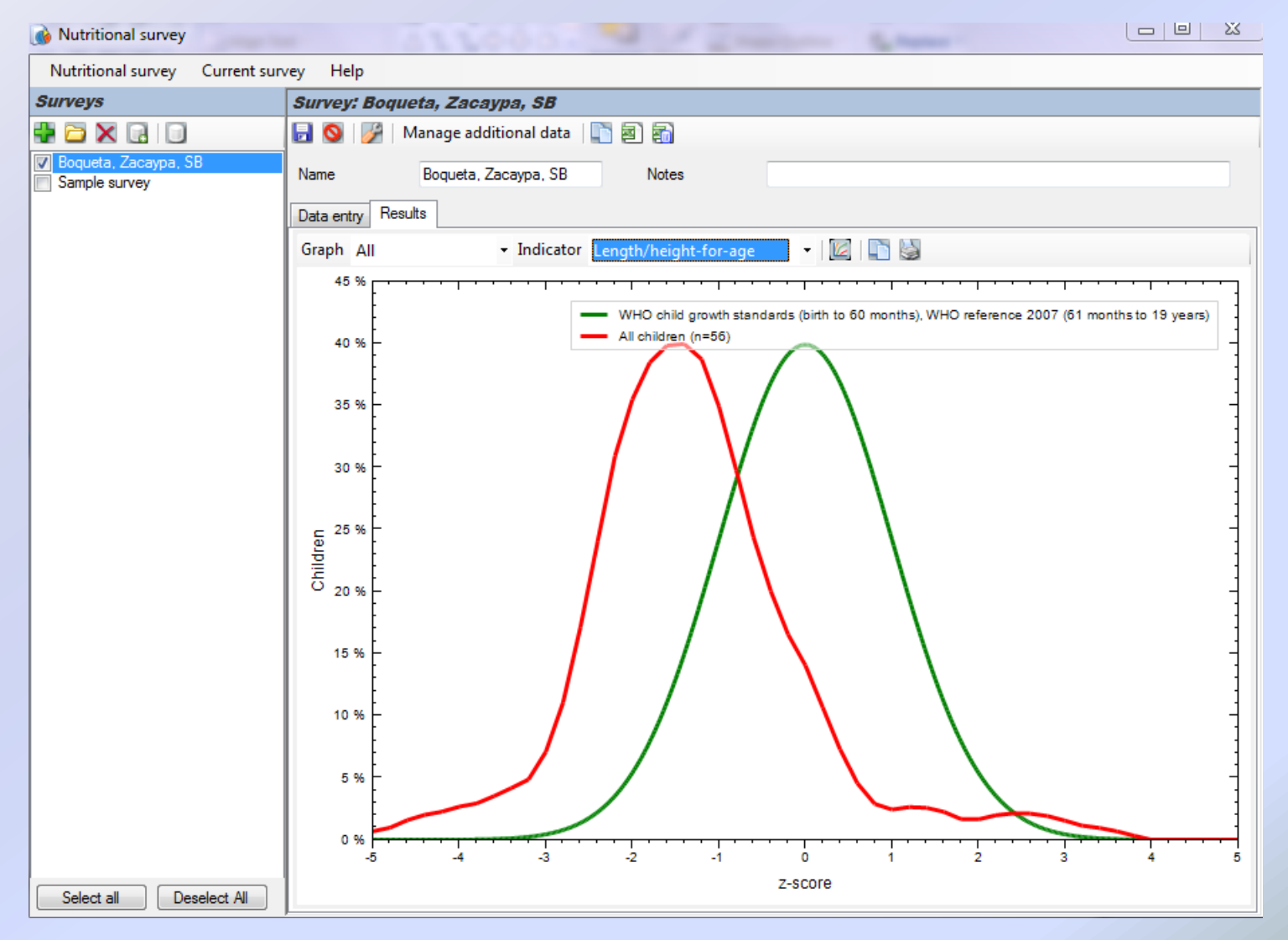

#### **BMI for Age**

| Mutritional survey                    |                                    |
|---------------------------------------|------------------------------------|
| Nutritional survey Current sur        | vey Help                           |
| Surveys                               | Survey: Boqueta, Zacaypa, SB       |
|                                       | 🛃 🔕 🦻 Manage additional data 📳 🗃 🚮 |
| Boqueta, Zacaypa, SB<br>Sample survey | Name Boqueta, Zacaypa, SB Notes    |
|                                       | Data entry Results                 |
|                                       | Graph All 🔹 Indicator              |
|                                       | 45%                                |
|                                       | 40 %                               |
|                                       | 35 %                               |
|                                       | 30 %                               |
|                                       |                                    |
|                                       | 15 %                               |
|                                       | 10 %                               |
|                                       | 5%                                 |
| Select all Deselect All               | 0%                                 |

## At the End of the Day

Save files periodically throughout the day by clicking the floppy disk icon in the top left corner of the program. Save file as name of community, county, and date/year of visit

| C             |        |              |               |      |       |           |        |               |         |          |       |
|---------------|--------|--------------|---------------|------|-------|-----------|--------|---------------|---------|----------|-------|
|               | Surv   | ,            | acaypa, s     | B    | 55    |           |        |               |         |          |       |
|               |        | lanage       | additional o  | iata | 2     |           |        |               |         |          |       |
| Sample survey | Name   | Boque        | eta, Zacaypa, | SB   | Notes |           |        |               |         |          |       |
|               | Data e | ntry Results |               |      |       |           |        |               |         |          |       |
|               |        | 🖥 🗙   🏹 58 r | ecord(s)      |      |       |           |        |               |         |          |       |
|               |        | Survey date  | Cluster       | Team | ID    | Household | Sex    | Date of birth | Age (d) | Age (m)  | Weigł |
|               |        | 8/25/2010    |               |      | 1     | 1         | Female | 9/9/2008      | 715     | 23.49    | 10.60 |
|               |        | 8/25/2010    |               |      | 2     | 2         | Male   | 10/30/2009    | 299     | 9.82     | 8.10  |
|               | •      | 8/25/2010    |               |      | 3     | 3         | Male   | 6/26/1994     | 5904    | 193.97   | 51.00 |
|               |        | 8/25/2010    |               |      | 4     | 4         | Male   | 2/9/1997      | 4945    | 162.46   | 44.90 |
|               |        | 8/25/2010    |               |      | 5     | 5         | Male   | 9/21/1997     | 4721    | 155.10   | 34.50 |
|               |        | 8/25/2010    |               |      | 6     | 6         | Male   | 5/15/1998     | 4485    | 147.35   | 29.80 |
|               |        | 8/25/2010    |               |      | 7     | 7         | Female | 7/9/1999      | 4065    | 133.55   | 38.20 |
|               |        | 8/25/2010    |               |      | 8     | 8         | Male   | 9/3/2000      | 3643    | 119.69   | 26.90 |
|               |        | 8/25/2010    |               |      | 9     | 9         | Female | 2/14/1996     | 5306    | 174.32   | 42.50 |
|               |        | 8/25/2010    |               |      | 10    | 10        | Male   | 11/20/1998    | 4296    | 141.14   | 30.70 |
|               |        | 8/25/2010    |               |      | 11    | 11        | Male   | 7/12/2006     | 1505    | 49.45    | 13.70 |
|               |        | 8/25/2010    |               |      | 12    | 12        | Female | 6/29/2006     | 1518    | 49.87    | 15.50 |
|               | •      |              |               |      |       |           |        |               |         |          | •     |
|               |        |              |               |      |       | Percenti  | le     |               | Z·      | score    |       |
|               |        | We           | ight-for-age  |      |       | Ų         |        | 1             | NA      | NA 💋     |       |
|               |        | He           | ight-for-age  | -0   |       |           |        |               | 2.5     | 1.96 🛛 🎾 |       |
|               |        |              | PMI for ago   | 1    |       |           |        |               |         | 0.09     |       |
|               |        |              | Divinitionage |      |       | U .       |        |               | 40.4    | 5.05     |       |

Child Survival Basic Training for Community Outreach Teams- Prevention and Control of Noma in Nigeria – University of Maryland Dental School 🛽 2010 MAMA Project, Inc.

## At the End of the Day

Write the names of all moderately and severely malnourished children on a list to be given to the community leader with the graphs.

## How can data be used?

- Data can be collected from each community on a regular basis.
- The average z-scores for each community will be compared over time (using Microsoft Excel); improvement in z-scores in a community will be used to indicate an improvement in community health.
- At the end of the study period, the data can be analyzed to determine if the improvement in zscores is statistically significant.

## **Using Microsoft Excel**

- Export the data from Anthro into an Excel document.
- Find the average Z-scores for Weight for Age, Height for Age, and BMI for Age for that day.

| Example Community  |         |         |        |  |  |  |  |  |  |  |  |  |
|--------------------|---------|---------|--------|--|--|--|--|--|--|--|--|--|
| <b>Survey Date</b> | WAZ     | HAZ     | BAZ    |  |  |  |  |  |  |  |  |  |
| 2/21/2008          | -0.7672 | -2.1491 | 0.0706 |  |  |  |  |  |  |  |  |  |
| 2/26/2009          | -0.7506 | -1.7743 | 0.1417 |  |  |  |  |  |  |  |  |  |
| 2/15/2010          | -0.8718 | -1.4972 | 0.0669 |  |  |  |  |  |  |  |  |  |

# Using Excel for data analysis

Afterwards, a graph can be made to see the results for comparison.

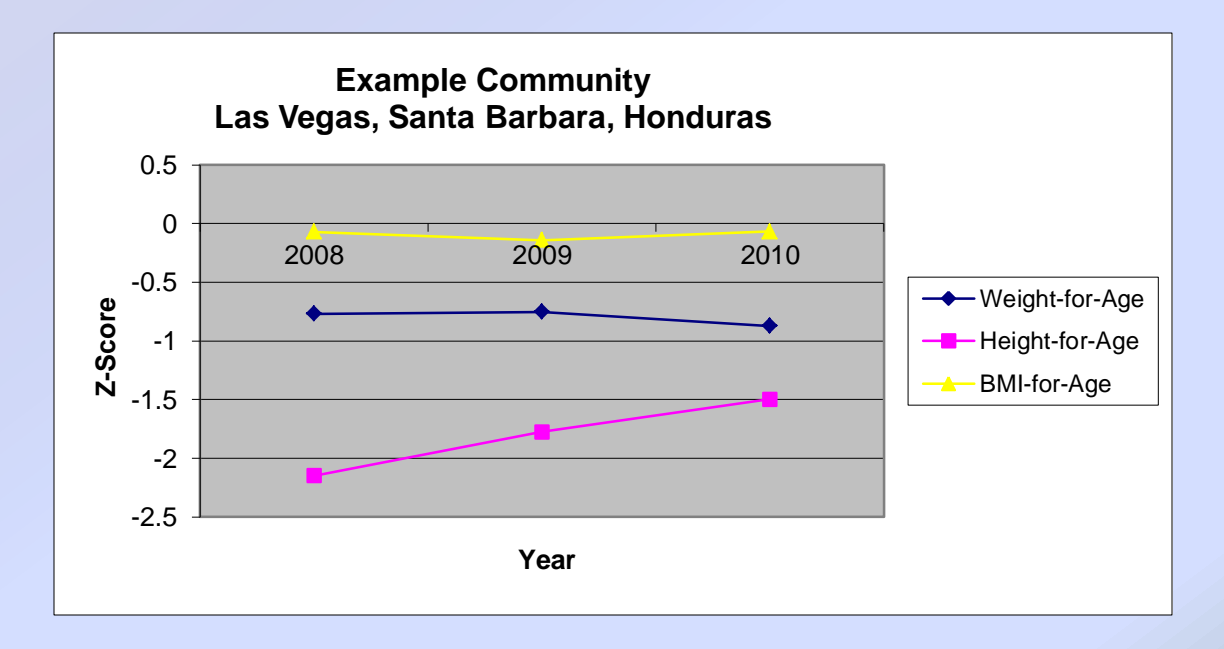

#### Thank you!